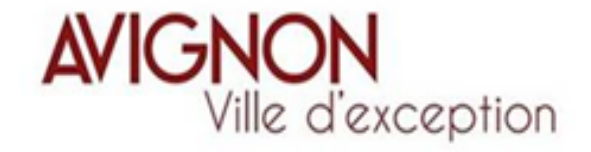

# **TUTORIEL** ANNUAIRE DES ASSOCIATIONS

Pôle Vivre la Ville / Département Vie des Quartiers / Direction Vie Participative

#### **Préambule**

Ce tutoriel est une présentation simplifiée de la procédure de **création d'un compte** sur le Portail des associations. **Si vous avez déjà fait une demande de subventions**, vous utilisez votre compte existant.

Il sera désormais possible de créer un profil contenant les informations qui paraîtront dans l'annuaire des associations.

**Pour ajouter le logo de votre association** (nouveau compte ou compte déjà existant) , une procédure est décrite ciaprès).

#### Pour avoir accès à ce service, vous devez disposer, au préalable :

- D'une adresse de messagerie électronique valide (de préférence une adresse générique au nom de l'association)
- Du numéro SIRET de votre association (à défaut, la Direction de la Vie Participative/Vie Associative peut vous en attribuer un à titre provisoire). <u>A savoir :</u> dans les prochains mois, vous n'aurez plus besoin d'un n° Siret pour vous inscrire dans l'annuaire des associations.
- Du **numéro RNA** / Registre national des Associations (à défaut, veuillez indiquer le numéro de référence mentionné sur vos récépissés de Préfecture, précédé de la lettre « W »)
- De la catégorie d'activité de l'association (cf le référentiel de classification par type d'activité dans « mes démarches » « Je suis une association » « Annuaire des associations »)

#### Liste des documents à joindre lors de la création de votre dossier numérique :

- Statuts de l'Association
- Récépissé de déclaration à la Préfecture (création ou dernière modification)
- Liste des membres du bureau

## ECRAN DE CONNEXION

Voici l'écran de connexion sur lequel vous arrivez en premier lieu après avoir saisi l'adresse <u>https://ma-avignon.mgcloud.fr/aides/#avignon/connecte/dashboard/accueil</u> ou après avoir <u>cliqué sur le lien</u> figurant dans le Référentiel Annuaire des associations (avignon.fr – mes démarches – je suis une association – annuaire des associations-Référencement dans l'annuaire des associations)

|                   | Bienvenue                                                                                   |  |  |  |
|-------------------|---------------------------------------------------------------------------------------------|--|--|--|
|                   | Connectez-vous à votre espace personnel.                                                    |  |  |  |
|                   | Connexion                                                                                   |  |  |  |
|                   | Identifiant ou adresse électronique                                                         |  |  |  |
| Ville d'exception | A Mot de passe                                                                              |  |  |  |
|                   | Se connecter 🖜                                                                              |  |  |  |
| Espace Usagers    |                                                                                             |  |  |  |
|                   | Le Créer un compte                                                                          |  |  |  |
|                   | Gagnez du temps dans la réalisation de vos démarches en vous connectant par FranceConnect l |  |  |  |
|                   |                                                                                             |  |  |  |

Cet écran vous permet de :

**1.** Créer votre compte utilisateur

2. Vous connecter avec vos identifiants

3. Récupérer votre login ou mot de passe

Vous trouverez en bas de chaque page, les <u>mentions légales</u> du site et <u>un</u> <u>formulaire de contact</u> par mail.

## **CREATION DE VOTRE COMPTE**

#### Pour rappel, cette étape est obligatoire

Afin de créer votre compte, renseignez simplement les champs présents :

- 1. Choisissez un identifiant entre 6 et 32 caractères (lettres, chiffres, points et tirets acceptés)
- 2. Choisissez le mot de passe de votre choix (minimum 8 caractères) et confirmez-le
- 3. Choisissez votre civilité
- 4. Indiquez votre nom
- 5. Indiquez votre prénom
- 6. Renseignez votre adresse de messagerie électronique

#### Tous les champs avec un \* sont obligatoires à renseigner

POUR VALIDER VOTRE DEMANDE CLIQUEZ SUR « CRÉER MON COMPTE »

### Cet écran vous permet de créer vos identifiants d'accès afin de pouvoir vous connecter à votre espace personnel

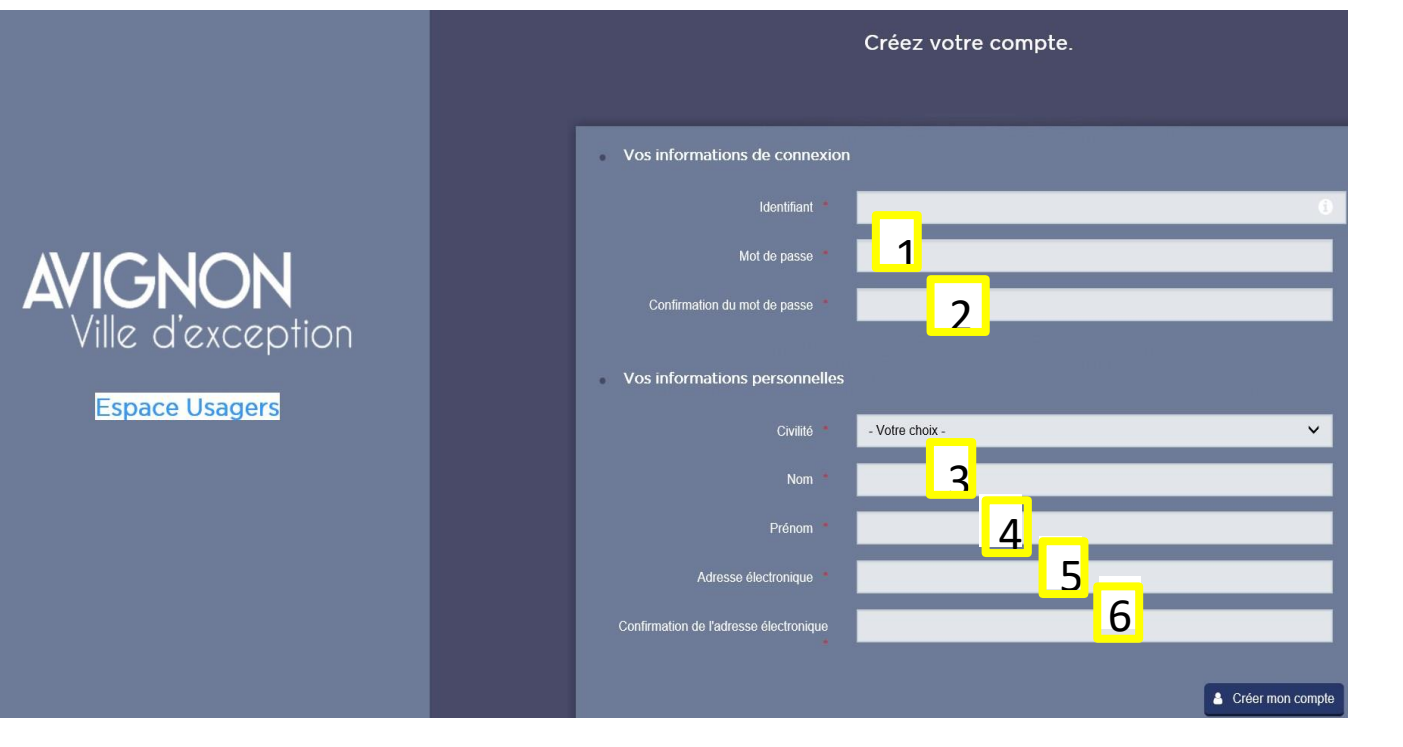

## **VALIDATION DU COMPTE**

- Une fois votre compte créé, un mail de confirmation sera envoyé sur votre adresse de messagerie électronique. Vous devez ouvrir le mail et valider votre compte en cliquant sur le lien.
- Rappel : une adresse mail = un compte. C'est pour cela qu'il est préférable de disposer d'une adresse générique au nom de l'association.
- Si vous ne disposez pas de messagerie électronique, vous pouvez utiliser Gmail afin d'en créer un.
- Le délai de réception peut varier en fonction de votre type de messagerie et de votre connexion internet. Au-delà de 5 minutes, vérifiez vos dossiers dans les spams ou courriers indésirables.

### **ESPACE PERSONNEL**

Une fois connecté, l'écran de votre espace personnel s'affiche :

« Espace personnel »

2 Accès aux paramètres de votre espace personnel pour modifier vos informations personnelles

<sup>3</sup> Accès au téléservice de l'annuaire

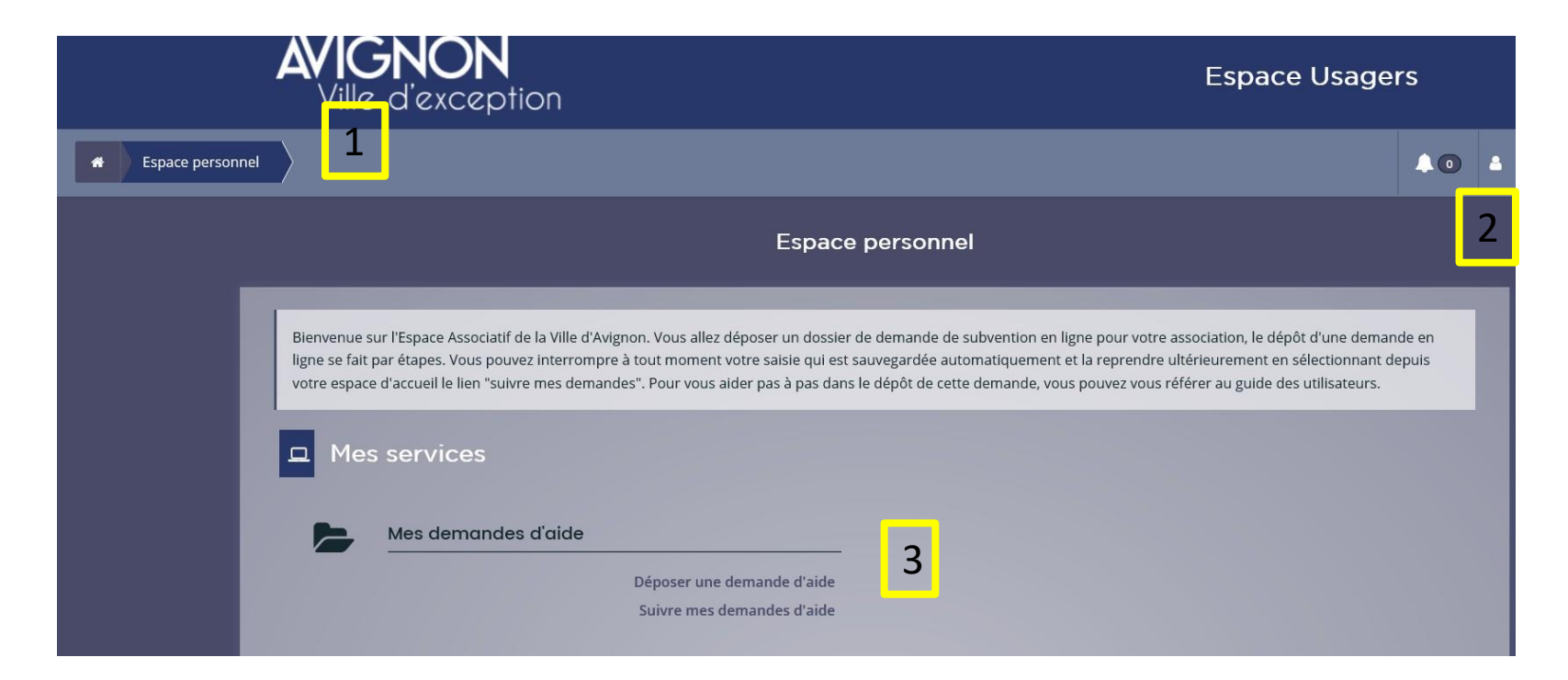

## **CREATION DU TIERS**

Vous devez à présent renseigner les informations d'identification de votre association (Tiers) et celles se rapportant à vos activités destinées à être publiées dans l'annuaire.

Cliquer sur **Déposer une demande** pour accéder au téléservice :

| services     | đ                   |  |
|--------------|---------------------|--|
| Mes demandes |                     |  |
|              | Déposer une demande |  |
|              | Suivre mes demandes |  |

Puis sur Demande de parution dans l'annuaire des associations :

| cantar<br>Againe<br>Alamai | Liste des téléservices                               |  |
|----------------------------|------------------------------------------------------|--|
|                            |                                                      |  |
|                            | Demande de parution dans l'annuaire des associations |  |

## **RECUEIL D'INFORMATIONS**

Cette demande s'effectue en 4 étapes :

- 1. Préambule : introduction, préparation de votre saisie
- 2. Votre tiers : identité de votre association. Les informations obligatoires sont signalées par un astérisque rouge \*
- 3. Votre dossier : présentation de votre association (objet et activités), dépôt de vos pièces administratives.
- 4. Récapitulatif de la démarche pour vérification avant transmission aux Service de la Ville d'Avignon

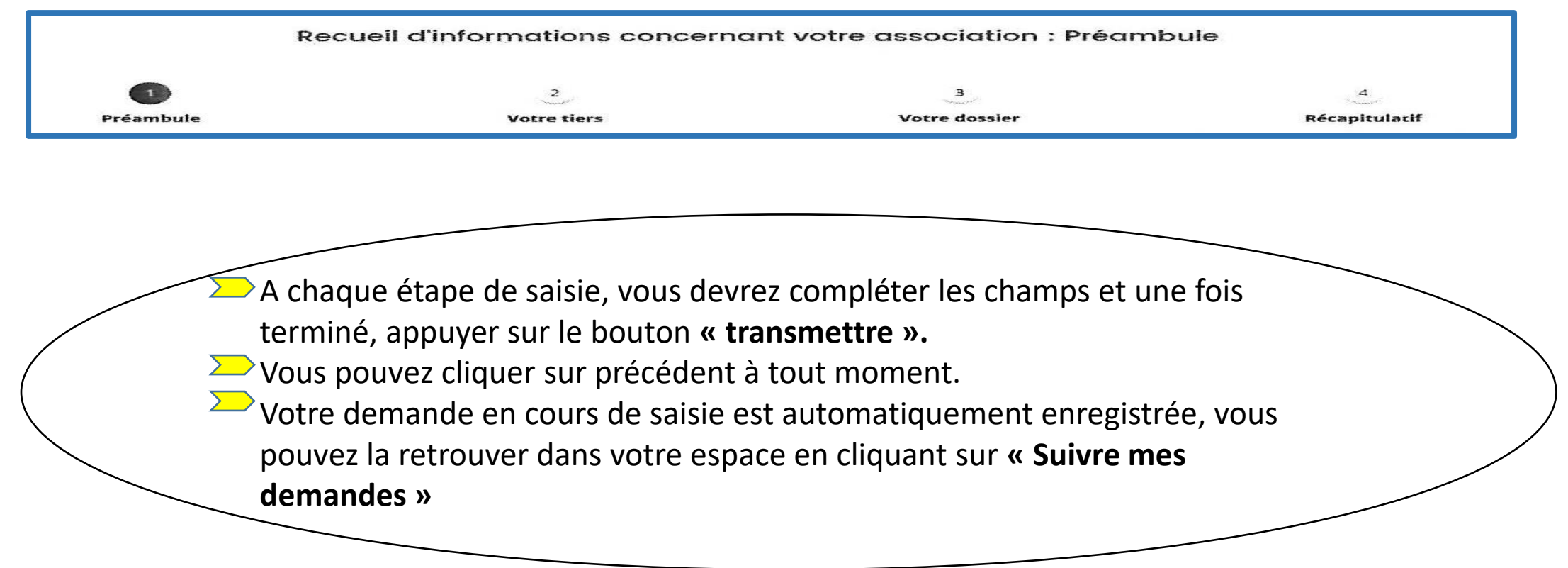

## Ajout d'un logo (optionnel)

**<u>Cas 1</u>**: Vous n'avez jamais fait de demande de subvention

Lors de la création des informations concernant votre associations, vous pouvez intégrer un logo qui paraîtra sur l'annuaire des association.

**Etape Identification** 

| Identification                                                           |                                                  |  |  |  |  |  |  |
|--------------------------------------------------------------------------|--------------------------------------------------|--|--|--|--|--|--|
| Précédent                                                                | Suivant @                                        |  |  |  |  |  |  |
| Veuillez saisir les informations nécessaires à la création du demandeur. |                                                  |  |  |  |  |  |  |
| Généralités                                                              |                                                  |  |  |  |  |  |  |
| je suis ou je représente un(e) *                                         | Association                                      |  |  |  |  |  |  |
| Domicilié(e)                                                             | En France     À l'étranger                       |  |  |  |  |  |  |
| Mes informations personnelles                                            | Mes informations personnelles                    |  |  |  |  |  |  |
| Nom complet *                                                            | Nom complet  Monsieur Guenael JAMETTE            |  |  |  |  |  |  |
| Adresse électronique                                                     | Adresse électronique guenael jamette@yopmail.com |  |  |  |  |  |  |
| Téléphone *                                                              |                                                  |  |  |  |  |  |  |
| Portable                                                                 |                                                  |  |  |  |  |  |  |
| Le tiers que je représente                                               | Le tiers que je représente                       |  |  |  |  |  |  |
| SIRET *                                                                  | 00000000 00000                                   |  |  |  |  |  |  |
| Raison sociale *                                                         |                                                  |  |  |  |  |  |  |
| Sigle                                                                    |                                                  |  |  |  |  |  |  |

En bas de ce formulaire, vous pouvez ajouter votre logo (le logo ne doit pas dépasser la taille de 300 par 300 pixels)

| de largeur et de 300 pixels de hauteur. |
|-----------------------------------------|
|                                         |
|                                         |
|                                         |
|                                         |
|                                         |

## Ajout d'un logo (optionnel)

<u>Cas 2</u>: Vous avez déjà déposé une demande de subvention. Avant de déposer une demande, vous pouvez ajouter votre logo en cliquant sur le bouton éditer dans votre espace personnel

| tre espace personnei : un acces rapide a votre tie                  | rs, vos demandes d'alde par thematique, vos fils de discussión |  |
|---------------------------------------------------------------------|----------------------------------------------------------------|--|
| Mes informations                                                    | Mes services                                                   |  |
| E NOM DE MON AVIS                                                   | Mes demandes d'aide                                            |  |
| Association                                                         | Déposer une demande d'aide                                     |  |
| 2 ALLEE NICOLAS LEBLANC<br>AMETTE GUENAEL<br>/ANNES<br>36000 VANNES | Suivre mes demandes d'aide                                     |  |
| odifié le 13 novembre 2020                                          |                                                                |  |

Espace personnel

Vous pouvez modifier les informations de votre tiers et ajouter votre logo en cliquant sur le bouton « Modifier mon tiers » et ajouter votre logo en bas de votre fiche tiers (le logo ne doit pas dépasser la taille de 300 par 300 pixels).

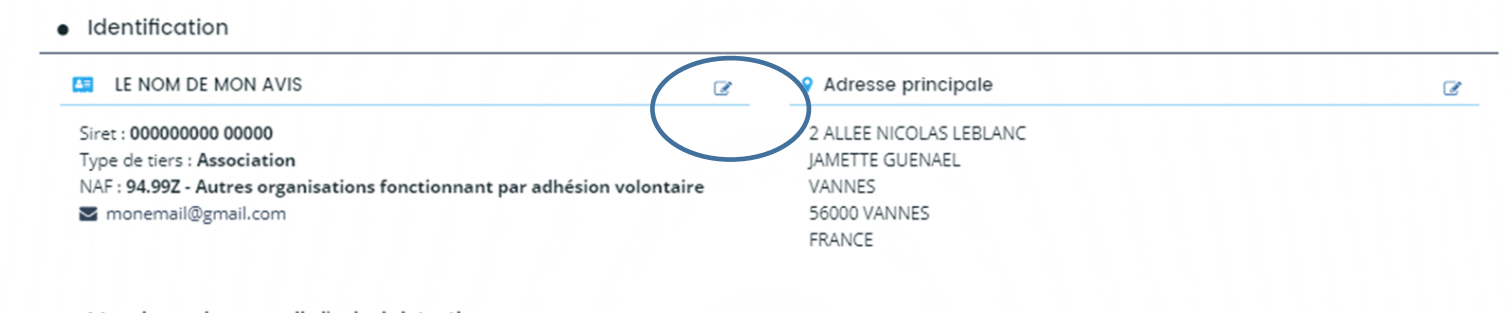

Membres du conseil d'administration

### Les informations sur votre ou vos activités

|   | Demande de parution dans l'annuaire des associations : Informations générales |                                              |                           |               |          |                    |        |                    |           |
|---|-------------------------------------------------------------------------------|----------------------------------------------|---------------------------|---------------|----------|--------------------|--------|--------------------|-----------|
|   | Préambu                                                                       | le                                           | Vot                       | 2<br>re tiers |          | 3<br>Votre dossier |        | 4<br>Récapitulatif |           |
| C | Descriptio                                                                    | on de votre d                                | demande                   |               |          |                    |        |                    |           |
| ( | Précédent                                                                     |                                              |                           |               |          |                    |        |                    | Suivant 🛛 |
| V | euillez saisir les inforn                                                     | nations générales de l                       | a demande de subv         | ention        |          |                    |        |                    |           |
| - | <ul> <li>Informations dev</li> </ul>                                          | vant paraître sur l'a                        | nnuaire des asso          | ciations      |          |                    |        |                    |           |
|   | <ul> <li>Informations</li> </ul>                                              | de parution et d'éc                          | hanges                    |               |          |                    |        |                    | _         |
|   | Acceptez vous la                                                              | parution de vos inforr<br>l'annuaire des ass | nations dans ociations ?* | Oui O Non     |          |                    |        |                    |           |
| - | <ul> <li>Liste des activité</li> </ul>                                        | s pour parution da                           | ns l'annuaire             |               |          |                    |        |                    |           |
|   | Trois activités max                                                           | imum                                         | _                         |               | _        | _                  | _      |                    |           |
|   |                                                                               |                                              |                           |               |          |                    |        | 04                 | ljouter   |
|   | Activité                                                                      | Description de l'                            | Rue                       | Code postal   | Quartier | Ville              | Public |                    |           |
|   |                                                                               |                                              |                           |               |          |                    |        |                    |           |
|   |                                                                               |                                              |                           |               |          |                    |        |                    |           |
| 6 | Précédent                                                                     |                                              |                           |               |          |                    | • Er   | nregistrer         | Suivant Ø |

Vous pouvez renseigner les activités de votre association et les informations de contact (bouton ajouter). **Conseil :** vous pouvez télécharger l'intégralité de la liste de activités sur le site de la ville accès : Mes démarche / Je suis une association / Annuaire / Référentiel de classification

#### AJOUTER UNE LIGNE Liste des activités pour parution sur l'annuaire Activité \* Veuillez sélectionner une valeur Veuillez sélectionner une valeur Description de l'activité \* Culture -Arts de la rue - Compagnie arts de la rue Culture -Arts de la rue - Promotion des arts de la rue (création, diffusion,...) Culture -Arts plastiques - Art contemporain Culture -Arts plastiques - Arts décoratifs Culture -Arts plastiques - Arts graphiques Rue \* Culture -Arts plastiques - Enseignement arts plastiques Culture -Arts plastiques - Lieu d'exposition Code postal \* Culture -Arts plastiques - Peinture, aquarelle, dessin... Culture -Arts plastiques - Promotion des arts plastiques (création, diffusion,...) Culture -Arts plastiques - Sculpture, modelage, poterie, céramique... Quartier \* Culture -Cirque, arts de la piste - Compagnie/Enseignement cirque, arts de la piste Culture -Cirque, arts de la piste - Promo. du cirque et des arts de la piste (créat., diffusion,...) Ville \* Culture -Cultures du Monde - Culture Provencale Culture -Cultures du Monde - Enseignement langues et écritures anciennes Culture -Cultures du Monde - Enseignement langues étrangères, dialecte, patois Prénom et Nom du Culture -Cultures du Monde - Promotion des cultures du monde (création, diffusion,...) contact \* Culture -Danse - Compagnies de danse Culture -Danse - Danse africaine Public \* Culture -Danse - Danse cabaret (burlesque, pole dance...) EMAIL du contact ou de l'association \* Téléphone du contact ou de l'association \* Site internet

### Les pièces à transmettre

Si vous avez déjà déposé une demande de subvention, les pièces seront accessibles via le bouton « Porte document »

| Demande de parution dans l'annuaire des associations : Pièces                                                                   |                                            |                                  |                         |  |  |  |  |
|----------------------------------------------------------------------------------------------------|--------------------------------------------|----------------------------------|-------------------------|--|--|--|--|
| 1)<br>Préambule                                                                                                    | 2<br>Votre tiers                           | 3<br>Votre dossier               | (4)<br>Récapitulatif    |  |  |  |  |
| Pièces                                                                                                    |                                            |                                  |                         |  |  |  |  |
| Précédent                                                                                                    |                                            |                                  | Suivant 🛛               |  |  |  |  |
| Veuillez ajouter les pièces nécessaires à la                                                                                    | a prise en compte de votre demande         |                                  |                         |  |  |  |  |
| Documents                                                                                                    | O Derniers Statuts signés et déposés*      |                                  |                         |  |  |  |  |
| Vous pouvez seulement déposer des<br>documents avec les extensions<br>suivantes:<br>.pdf, .doc, .docx, .xls, .xlsx, .png, .jpg, |                                            |                                  | O Ajouter               |  |  |  |  |
| .git                                                                                                    | Récépissé de déclaration à la Préfec       | ture (création ou modification)* |                         |  |  |  |  |
| Envoi postal                                                                                                    | A récupérer auprès de la DDCSPP - Greffe D | epartementale des Associations   | O Ajouter               |  |  |  |  |
|                                                                                                    | La liste des membre du bureau*             |                                  |                         |  |  |  |  |
|                                                                                                    |                                            |                                  | O Ajouter               |  |  |  |  |
| Précédent                                                                                                    |                                            |                                  | Enregistrer     Suivant |  |  |  |  |

### La transmission de votre demande

En cliquant sur transmettre votre demande sera envoyée pour traitement.

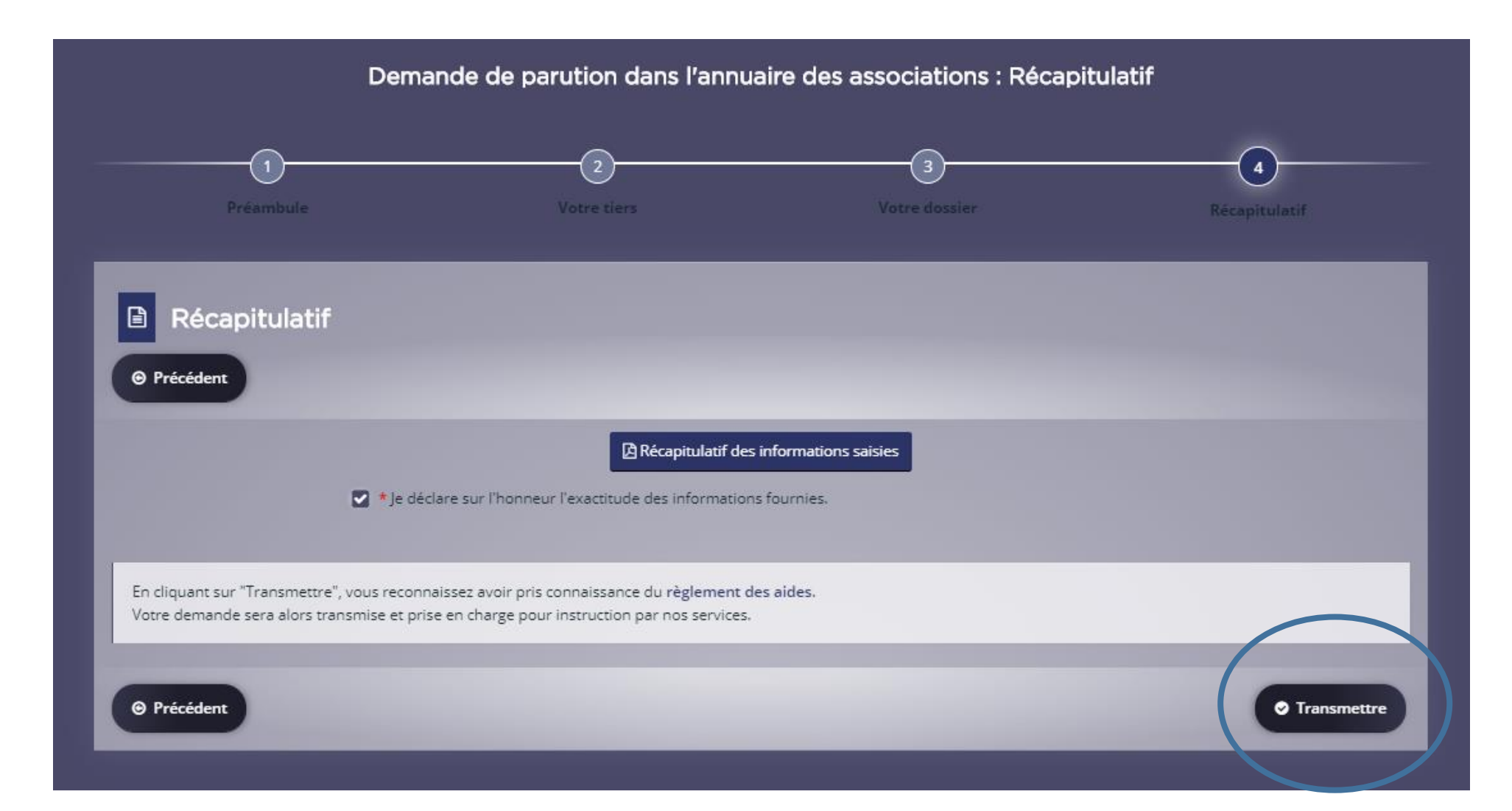

### **LEXIQUE**

<u>Un compte</u> : Il est rattaché à un représentant de l'association qui dépose une demande de parution dans l'annuaire et est défini avec : un identifiant - un mot de passe - une adresse électronique - une civilité - un nom - un prénom

Un tiers : c'est l'association et il est constitué des informations suivantes :

une raison sociale - un n° SIRET - un n° RNA - une adresse postale - une adresse électronique - des contacts

Le N° SIRET : c'est un identifiant d'établissement

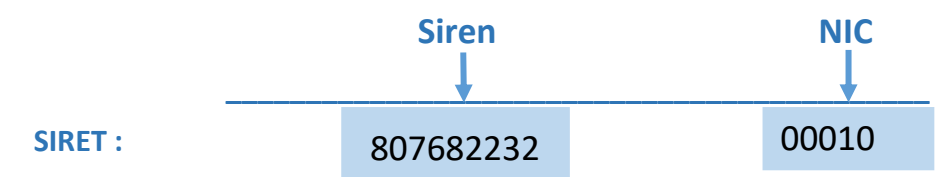

Le N° RNA (Répertoire National des Associations) : W Majuscule et composé de 9 chiffres

Le code NAF (Nomenclature d'Activités Française) : code attribué par l'Insee (non obligatoire)

**CONTACT :** Direction Vie Participative – Vie Associative Mairie Annexe Ouest – 1<sup>er</sup> étage 30 avenue Monclar – 84000 AVIGNON 04.32.76.84.65 / vie.associative@mairie-avignon.com